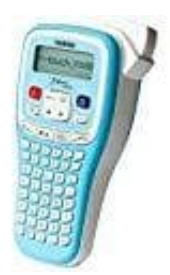

## Brother P-touch Beschriftungsgerät

## P-Touch zurücksetzen

Funktioniert das Gerät nicht ordnungsgemäß, kann es auf die Werkseinstellungen zurückgesetzt werden. Bei diesem Vorgang werden alle Texteingaben, Einstellungen und gespeicherten Dateien gelöscht.

1. Schalte den P-touch aus.

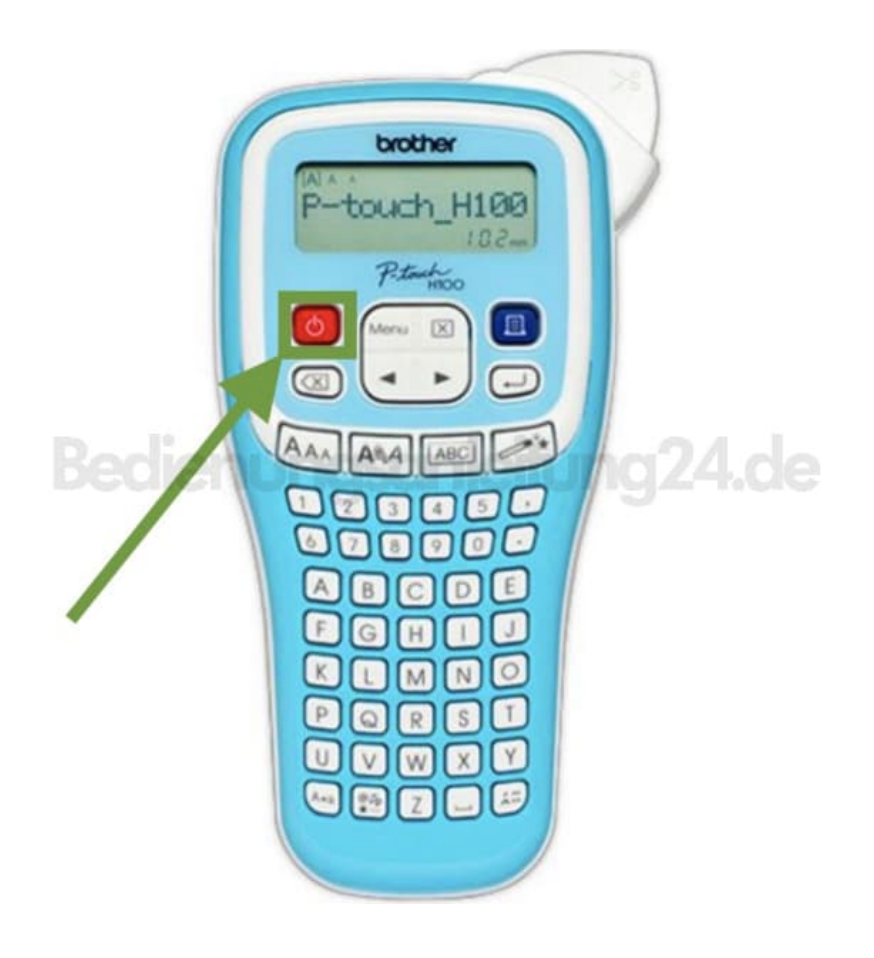

2. Halte jetzt gleichzeitig die Tasten "MENÜ" und "R" gedrückt...

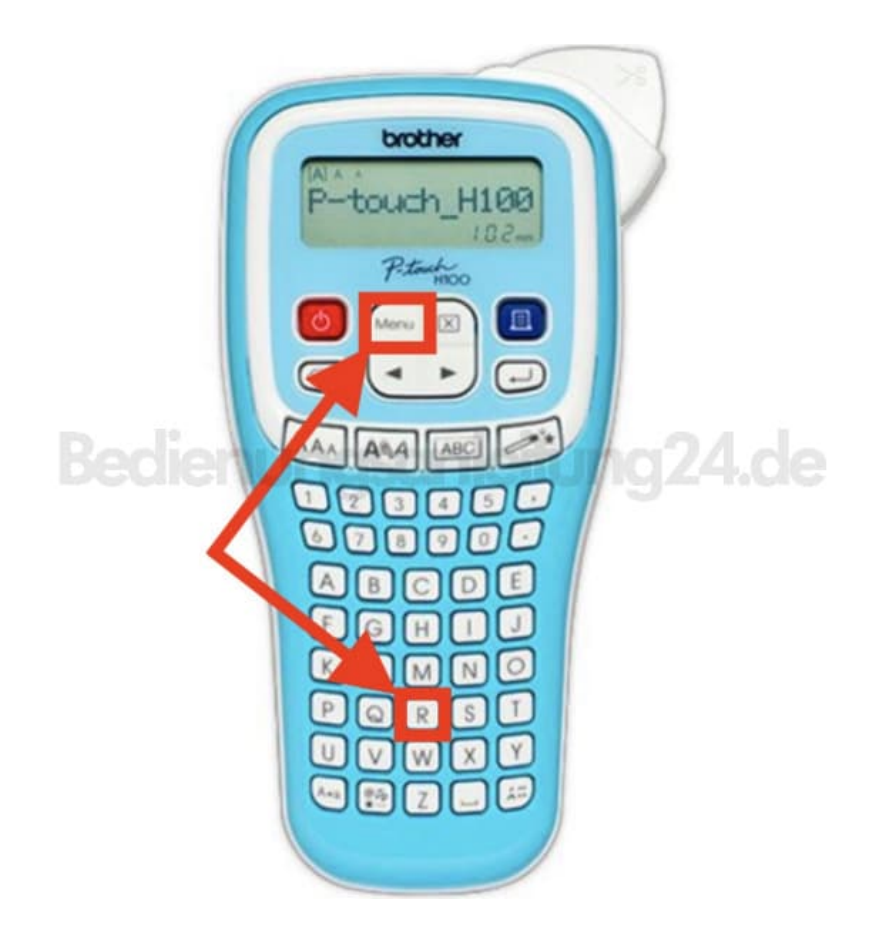

3. ...und schalte den P-touch wieder ein.

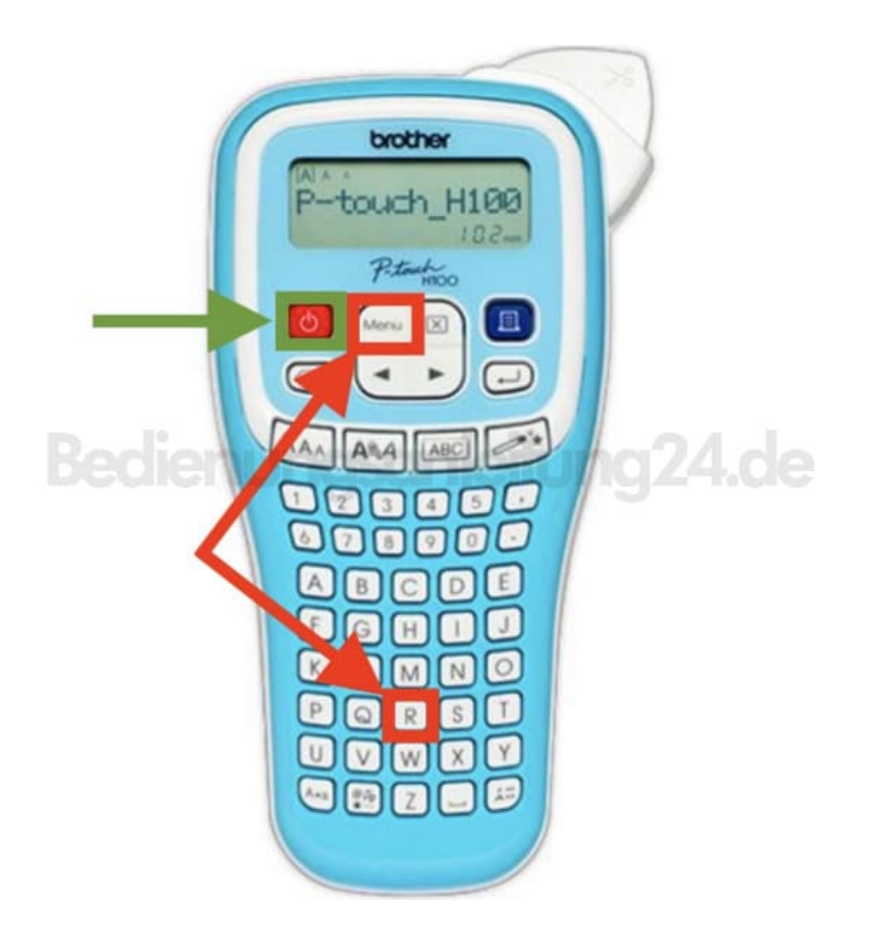

4. Lasse "MENÜ" und "R" jetzt wieder los.

Der P-touch wird eingeschaltet, wobei der interne Speicher zurückgesetzt wird.

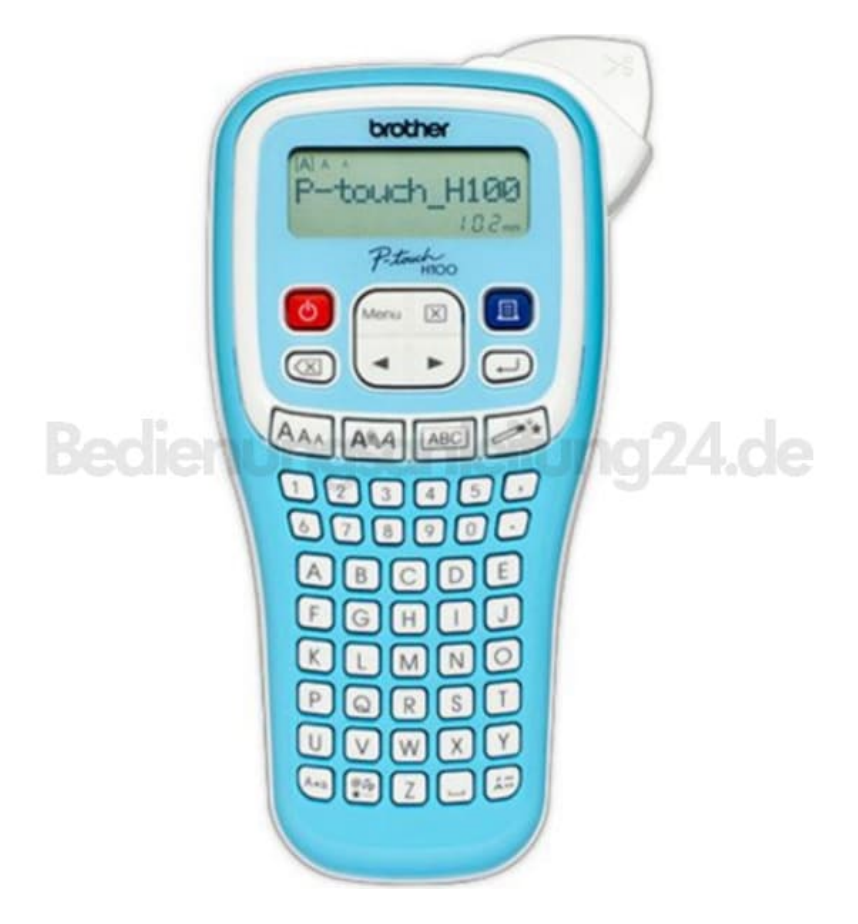